Tidal Engineering Corporation © 2017

#### Synergy Controller Pressure Applications Vacuum Ovens, Altitude and Thermal Vacuum Chambers

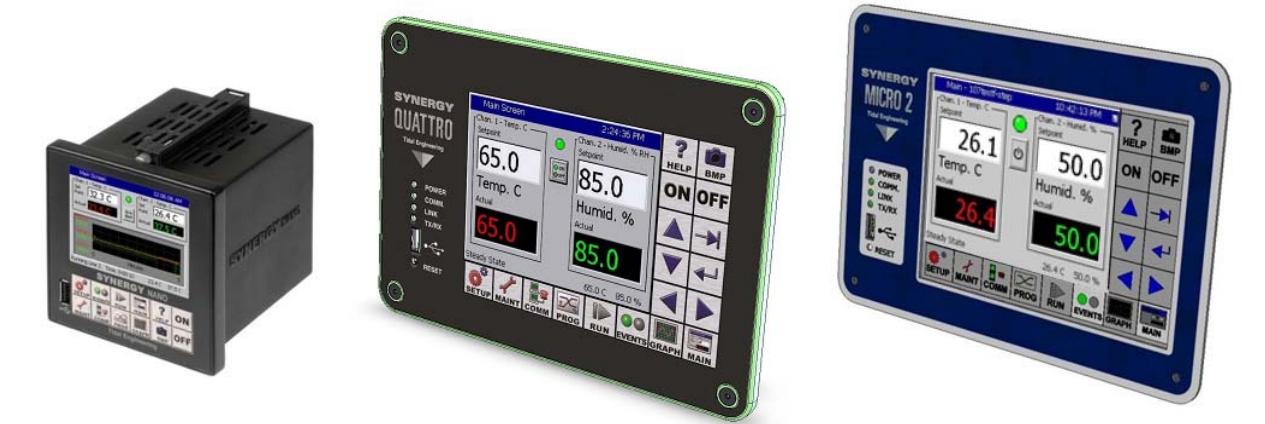

#### Introduction

This application note covers Synergy Controller pressure control features including vacuum ovens, altitude chambers and thermal vacuum (space simulation) chambers.

Tidal Engineering's Synergy Controllers, including the Synergy Micro 2, Synergy Quattro, and the ¼ DIN Synergy Nano provide state-of-the-art usability and connectivity for environmental test control and data acquisition. They combine the functions of a chamber controller and a data logger. They are designed to improve test efficiency by supporting both factory automation and test and measurement protocols and standards. Offering the flexibility of multiple communication ports including Ethernet, GPIB, and RS-232 make these controllers perfect for today's changing testing environments.

The Synergy Controller software can process a range of transducer types for a variety of applications and units of measure as follows:

- 1. Granville Philips ion gauge for space simulation chambers.
- 2. Virtual Pressure Sensor; aggregates a High and Low Pressure transducer into one measurement.
- 3. Virtual Kft. Sensor; converts pressure; for example Torr to Kft. using NOAA equation.
- 4. Configurable pressure units including Torr, PSIG, mmHg, etc.

The Pressure Feature Registration Key (also known as the Altitude Key), P/N TE2013 is required to enable the pressure feature of the Synergy Controller. Contact Tidal Engineering for the Pressure Feature Registration Key for your controller.

February 2017, Revision A

Synergy Controller setup for pressure applications requires up to 5 steps as follows:

- 1. Enter the Pressure Feature registration key.
- 2. Load the chamber type; for example "Generic Temperature Pressure" or custom CDF.
- 3. Setup the input scaling for the sensor.
- 4. Set the pressure channel or channels to the sensor(s)
- 5. If required, load the Unit of Measure settings file to change units of measure from Torr or Kft. to another type such as mmHg, PSIG, etc.

Enter the Pressure Feature Registration Key.

| Setup - TELEPHONICS                                                                                                    | Open the Setup screen and browse to the<br>\Calibration\Altitude folder as shown at left. |
|----------------------------------------------------------------------------------------------------|-------------------------------------------------------------------------------------------|
| Calibration<br>Channel 1<br>Guaranteed Soak<br>Calibration<br>Channel 2<br>Channel 2<br>Channe |                                                                                           |
| Alam, Internal Comm 25.0 C 50.                                                                                                    | Contact Tidal Engineering with the S/N of                                                 |
| Register Altitude                                                                                                    | your controller; press on the Registration<br>Key field to open the Keypad.               |
| Your serial number needed to register Altitude is:<br>02/0105. You must provide this number to get your<br>registration key.<br>Registration Key:<br>Register Cancel                                                                                                    |                                                                                           |

| Setup - TELEPHONICS       ALARM         Register Altitude         Your serial number needed to register Altitude is:         02/0105. You must provide this number to get your         registration key.         Registration Key:         Sbc1652f         Register       Cancel | Enter the 8 digit Registration key and press<br>Accept to close the keypad. Check the<br>number in the Registration Key field and<br>press <b>Register</b> as shown on the left.                                                                                                    |
|----------------------------------------------------------------------------------------------------|----------------------------------------------------------------------------------------------------|
| Setup - TELEPHONICS       ALARM         Register Altitude         Your seria         02/0105;         registrati         The Altitude key was         successfully registered.         Regi         5bc1652f         Register         Cancel                                      | The Synergy Controller dialog "The Altitude<br>key was successfully registered" will appear<br>when the Registration key is accepted.<br>Press <b>OK</b> to close the dialog. If there was a<br>problem with the Registration key, check<br>the number and try again or contact Tidal<br>Engineering.                                                                                                    |
| Setup - TELEPHONICS         Image       Image         Altitude Value       -1         Altitude Key       5BC1652F         Description:       Help is not available for this item.         Change       25.0 C       50.0 G                                                        | Select the <b>Altitude Value</b> parameter and<br>press the <b>Change</b> button. Set the value<br>using the number pad to 0 for Vacuum<br>Ovens and Altitude chambers. For Thermal<br>Vacuum chambers that utilize logarithmic<br>voltage scaling (for Granville Phillips Ion<br>Gauge), set the Altitude value according to<br>the scaling as shown in the next section.<br>When the <b>Altitude Value</b> is set to -1, the<br>process value will read <b>Off</b> indicating<br>"Off-Scale". |

# Application Note 116 Tidal Engineering Corporation © 2017

#### Setup the Virtual KFt. Sensor Option

| Setup - TELEPHONICS ALARM                              | Browse to the Virtual KFt. folder in the          |
|--------------------------------------------------------|---------------------------------------------------|
| Calibration/Virtual Sensors)                           | Setup screen as shown on the left.                |
| Back                                                   |                                                   |
| Wet Bulb Dry Bulb                                      |                                                   |
|                                                        |                                                   |
| Alarm, Internal Comm 25.0 C 50.0 G                     |                                                   |
| Setup - TELEPHONICS ALARM                              | Select the <b>Torr Sensor</b> parameter and press |
| Calibration\Virtual Sensors\Virtual KFt\               | Change button.                                    |
|                                                        |                                                   |
| Torr Sensor Analog I                                   |                                                   |
|                                                        |                                                   |
|                                                        |                                                   |
| I<br>Description: The 'Torr Sensor' picks which sensor |                                                   |
| to use in the Virtual KFt equations                    |                                                   |
| Change                                                 |                                                   |
| Alarm, Internal Comm 25.0 C 50.0 G                     |                                                   |
| Setup - TELEPHONICS ALARM                              | Select the sensor for the pressure Sensor         |
| Torr Sensor                                            | from the Sensor Select Screen.                    |
| Module Sensor                                          |                                                   |
|                                                        |                                                   |
| UUT's RTD 2                                            |                                                   |
|                                                        |                                                   |
| Actuals  Analog 3                                      |                                                   |
|                                                        |                                                   |
| Accept Cancel                                          |                                                   |
| Alarm, Internal Comm 25.0 C 50.0 G                     |                                                   |

# Application Note 116 Tidal Engineering Corporation © 2017

| Setup - TELEPHONICS                                                                                                    | Virtual Pressure                                                   | Browse to the Virtual Pressure folder in the<br>Setup screen as shown on the left.                                                                                                    |
|----------------------------------------------------------------------------------------------------|--------------------------------------------------------------------|----------------------------------------------------------------------------------------------------|
| Alarm, Internal Comm                                                                                                    | 25.0 C 50.0 G                                                      |                                                                                                    |
| Setup - TELEPHONICS<br>Calibration\Virtual Sensors\<br>Std. Range Pres. Sensor ID<br>High Alt. Pres. Sensor ID<br>Transfer Pres. Threshold<br>Transfer Pres. Hysteresis | ALARM<br>/irtual Pressure\<br>Analog 2<br>Analog 3<br>9.00<br>1.00 | Select the pressure sensors for the Std.<br>Range (high pressure) and High Alt. (low<br>pressure) sensors. Then select the Transfer<br>Pressure at which the virtual sensor<br>switches to the High Alt. (Low Pressure).<br>Enter a Hysteresis value to prevent chatter<br>near the threshold. |
| Description: Help is not ava                                                                                                    | ilable for this item.                                              |                                                                                                    |
| Alarm, Internal Comm                                                                                                    | 25.0 C 50.0 G                                                      |                                                                                                    |

#### **Virtual Pressure Sensor Setup Option**

### **Application Note 116**

Tidal Engineering Corporation © 2017

### Setup and Wiring for Thermal Vacuum chambers with Granville Philips Ion Gauge transducer

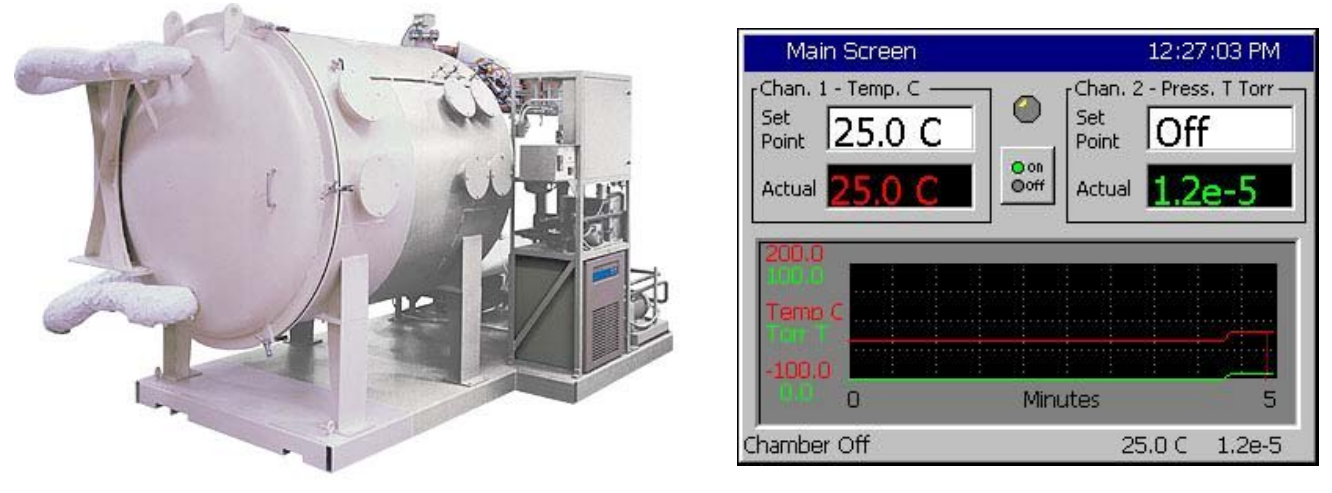

### CAUTION! : The Analog inputs on the controller will be damaged if the 10 V transducer output is attached without a voltage divider.

1. Wire the Granville Philips 10 Volt output thru a 2:1 voltage divider as shown below. (Analog inputs 2, 3, or 4 may also be used) Note: 1K/1K ohm resistor divider must be used. A precision 1% metal film resistor suitable for this application is the Panasonic ERO-S2PHF1001 available from Digikey.

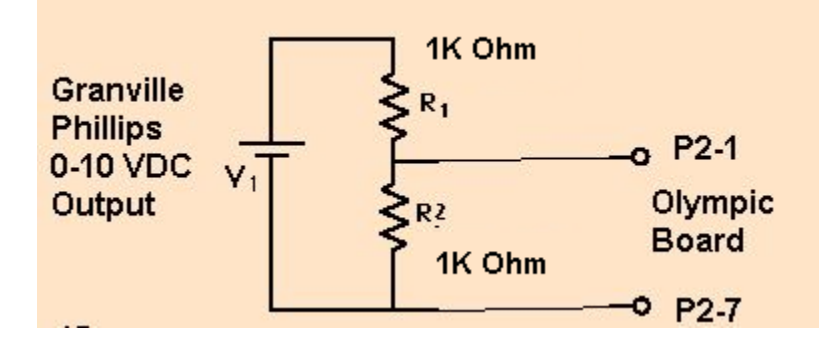

| Signal         | Olympic Board Connector-Pin | Reference |
|----------------|-----------------------------|-----------|
| Analog Input 1 | P2-1                        | P2-7      |
| Analog Input 2 | P2-5                        | P2-7      |
| Analog Input 3 | P2-6                        | P2-7      |
| Analog Input 4 | P2-11                       | P2-7      |

2. Select the chamber setup for Temperature Pressure as shown below and reboot as instructed.

| Setup Screen                         | ALARM        | SETUP/Chamber Setup/ Select Generic        |
|--------------------------------------|--------------|--------------------------------------------|
|                                      |              | remperature, pressure                      |
| Back (Chamber Setup)                 |              |                                            |
|                                      | 14.8         |                                            |
| Chamber Type:                        |              |                                            |
| Synergy Temperature, Pressure TP248d | .CDF         |                                            |
| Chamber Description                  |              |                                            |
| Synergy Temperature, Pressure TP248d | .CDF         |                                            |
| 1                                    |              |                                            |
|                                      | Chapte       |                                            |
| 2                                    |              |                                            |
| Alarm, Internal Comm (               | D.OC 0.OT    |                                            |
| Setup Screen                         | ALARM        | Setup the Hi Res input calibration for the |
|                                      |              | input used as shown below.                 |
| Calibration\Input\High Res\An        | alog 1\      |                                            |
|                                      |              | SETUP\Calibration\Input\Hi Res\Analog 1    |
| Raw Calibration (m,b)                | 100.00, 0    | (P2-1 to P2-7)                             |
| High Eng. Scale 1                    | LO.00        |                                            |
| Low Eng. Scale 0                     | ).00         | Set High Eng. Scale to 10 Volts            |
| High Volts Scale 5                   | 5.000        | Set Low Eng. Scale to 0 Volts              |
| Low Volts Scale 0                    | ).000 💽      | Set High Volts Scale to 5 Volts            |
| Description                          |              | Set Low Volts Scale to 0 Volts             |
| Help is not available for this ite   | em.          |                                            |
| Change                               |              |                                            |
|                                      |              |                                            |
| Alarm, CH2 Low                       | 467.3C 0.0 % |                                            |
| Setup Screen                         |              | Setup the Type to "Other" as shown         |
|                                      |              | below. Selecting a Temperature or Vaisala  |
| Calibration\Input\High Res\An        | alog 1\      | type would be inappropriate and would      |
|                                      |              | create erroneous readings.                 |
| High Eng. Scale 1                    | LO.OO 🔺      |                                            |
| Low Eng. Scale 0                     | ).00         |                                            |
| High Volts Scale 5                   | 5.000        |                                            |
| Low Volts Scale 0                    | ).000        |                                            |
| Type                                 | Other 💽      |                                            |
| Description                          |              |                                            |
| Help is not available for this its   | em.          |                                            |
| Change                               |              |                                            |
|                                      |              |                                            |
| Alarm, CH2 Low 4                     | 467.3C 0.0 % |                                            |

| Setup Screen 11:36:53 PM                                                      |                                         |
|-------------------------------------------------------------------------------|-----------------------------------------|
| Rack \Calibration\Input\High Res\Analog 1\Type                                |                                         |
| Available Options                                                             |                                         |
| Vsla-An3                                                                      |                                         |
| Vsla-Ch1                                                                      |                                         |
| Vsla-Ch2<br>Vsla-Ch3                                                          |                                         |
| Vsla-Ch4                                                                      |                                         |
| Other 🔽                                                                       |                                         |
|                                                                               |                                         |
| Accept                                                                        |                                         |
| Steady State 467.3C 47.2 %                                                    |                                         |
| Setup Screen ALARM                                                            | Select the channel sensor               |
| (Calibration\Calibration Channel 2)                                           | SETUP\Calibration\Calibration           |
| Back                                                                          | Channel 2                               |
| CH2 Sensor Select 130                                                         |                                         |
| Pressure Calibration 0.00                                                     | Select Analog 1 for sensor (CH2         |
| Low Alarm. Channel 2 -10.00                                                   | Serisor Select code (130)               |
| High Alarm, Channel 2 104.00                                                  |                                         |
|                                                                               |                                         |
| Help is not available for this item.                                          |                                         |
| Change                                                                        |                                         |
| Alarm, Internal Comm 0.0 C 0.0 T                                              |                                         |
| Setup Screen                                                                  | Setup the Altitude calibration constant |
|                                                                               | based on the Emission setting for the   |
| Back (Calibration)                                                            | Granville Philips ION gauge as follows: |
|                                                                               | n = 12 for 10 mA                        |
|                                                                               | n = 11 for 1 mA                         |
| Collection Collection Collection                                              | n = 10 for 0.1 mA                       |
| Calibration Calibration Calibration Calibration Channel 1 Channel 2 Channel 3 |                                         |
|                                                                               |                                         |
|                                                                               |                                         |
| Calibration Mittude Valuet Guaranteed Soak                                    |                                         |
|                                                                               |                                         |
| Alarm, Internal Comm U.U.C. 1.0e-10                                           |                                         |

### **Application Note 116**

Tidal Engineering Corporation © 2017

2 The Ion Gauge Electrometer Module

The UHV electrometer option (307016) switches in a preamplifier as pressure decreases at an ion (collector) current of 10<sup>-10</sup> A. For example, this corresponds to a pressure of 10<sup>-9</sup> Torr with 10 mA emission current. When this switching occurs, there will be a brief (about 2 s duration) drop in the analog output signal. After the electrometer has settled out, the signal is, again, proportional to the common logarithm of pressure as shown by the UHV ONLY area of Figure 2-4.

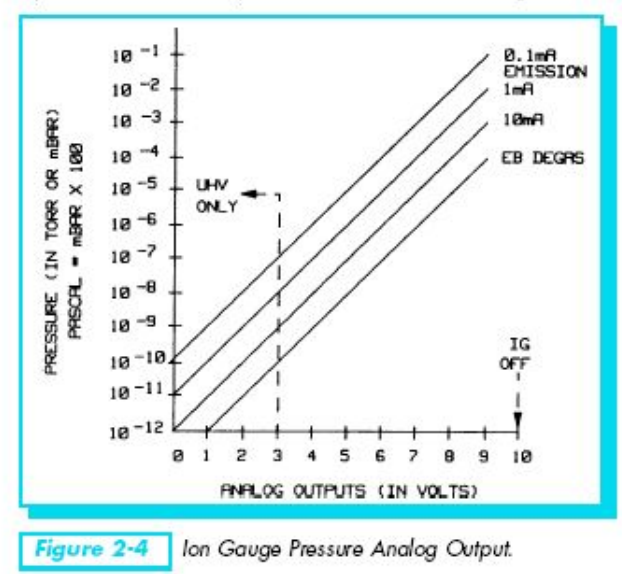

A standard 1/8 in. miniature phono jack connector and plug are supplied.

The characteristics of this type of analog output voltage are ideal for applications requiring closed loop control. The voltage signal is smooth and continuous throughout all the decades of pressure measurement. This format is useful for computerized data acquisition because a simple equation (finding the common antilogarithm) may be programmed to calculate pressure from the voltage output.

The equation is:

 $P = 10^{(V-n)}$ 

Where V = analog output voltage;

n = 12 for the 10 mA emission current range;

n = 11 for the 1 mA emission current range;

n = 10 for the 0.1 mA emission current range.

For example, if emission current is set to the 1 mA range and the analog output voltage is 3.25 volts, the pressure (in units selected) may be determined by raising 10 to the power (V-11) or

 $P = 10^{(3.25-11)} = 1.8 \times 10^{-8}$  (Torr, for example)

Series 307 Vacuum Gauge Controller November, 2001

Tidal Engineering Corporation © 2017

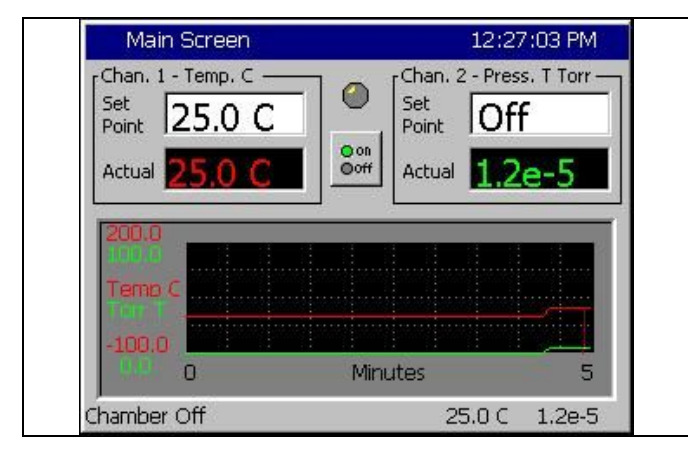

Pressure is displayed on Chan. 2 in scientific notation as shown below.

6. The log file also records pressure in scientific notation in units of Torr.

7. Now that the controller is setup, confirm displayed values using the table below.

Output in Torr is 10<sup>((Voltage\*2)-n)</sup>

With n = 12 and 5 volts on the Olympic board input, the controller will show 1.0e-2 With n = 11 and 5 volts on the Olympic board input, the controller will show 1.0e-1 With n = 10 and 5 volts on the Olympic board input, the controller will show 1.0e-0

With n = 12 and 0 volts on the Olympic board input, the controller will show 1.0e-12 With n = 11 and 0 volts on the Olympic board input, the controller will show 1.0e-11 With n = 10 and 0 volts on the Olympic board input, the controller will show 1.0e-10

With n = 12 and 2.1 volts on the Olympic board input, the controller will show 1.6e-8 With n = 11 and 2.1 volts on the Olympic board input, the controller will show 1.6e-7 With n = 10 and 2.1 volts on the Olympic board input, the controller will show 1.6e-6

Note: Software version 2.4.81 or higher is required for Granville Phillips features.

### Synergy Controller

February 2017, Revision A

#### Setup for Alternative Units of Pressure

The Synergy controller family is capable of controlling virtually any environmental test chamber including a variety of altitude chambers and vacuum ovens.

The two built-in (Generic) configurations for these systems are:

- 1. Generic Temperature Pressure
- 2. Generic Temperature Humidity Pressure

The default unit of measure for pressure for these configurations is Torr. These Generic configurations can also be setup for alternate units of measure including PSIG and mbar (millibar) using configuration files such as "Generic\_THP\_mbar\_over-rides.CFG" which are available from the factory and are easily loaded using the \File Utilities\Config Utilities function in the Maintenance screen as shown in the steps below:

| Maintenance - 1ceadg1         Image: Setting state         Image: Setting state         Restore Setting state         Image: Setting state         Alarm. Multiple Alarms         25.0 C       50.7 Kft        | Put the appropriate Settings File on the USB<br>flash drive and place the drive in the controller's<br>USB port. Then Browse to the Restore Settings<br>folder. |
|----------------------------------------------------------------------------------------------------|----------------------------------------------------------------------------------------------------|
| Select Source File - 1ceadg1   Drive List   USB Hard Disk   # 828 start   # 874   # 875   # THP   # Generic_THP_mbar_over-rides   # Generic_THP_PSIG_over-rides   # File:   Generic_THP_mbar   Select   Cancel | Restore the "Generic_THP_mbar_over-<br>rides.CFG" to change the displayed units from<br>Torr to mBar.                                                           |

| Setup - LabviewRampTH                                                                                                    |                                                                                                  | Set the High Engineering scale for the<br>appropriate Synergy Controller High Res Analog<br>input (for the pressure transducer input) to |
|----------------------------------------------------------------------------------------------------|--------------------------------------------------------------------------------------------------|----------------------------------------------------------------------------------------------------|
| High Eng. Scale<br>Low Eng. Scale<br>High Volts Scale<br>Low Volts Scale<br>Type<br>Description: High<br>maximum value to | 1333.20 ▲<br>0.00 5.000 ↓<br>0.000 0ther ▼<br>Engineering Sacle is the scale this input to       | 1333.2 in the Setup\Calibration\Input\High<br>Res\Analog screen.<br>1000 Torr = 1333.22 millibars                                        |
| Main - LabviewRampT<br>Chan. 1 - Temp. C<br>Setpoint<br>50.0<br>Temp. C<br>Actual<br>99.0<br>Chamber Off                  | 2:20:01 PM ≦<br>Chan. 2 - Press. mbar<br>Setpoint<br>90.0<br>Press.<br>Actual<br>99.0 C Off mbar | The Main Screen of the Synergy Controller on<br>the left is displaying pressure in units of millibar.                                    |

### **Application Note 116**

Tidal Engineering Corporation © 2017

#### Synergy Controller Pressure control setup for KFt. Units of Measure.

In addition to displaying pressure in units of Torr, PSIG, and millibars, to display pressure in units of K feet (Kft.), you can load the THP KFT and TP KFT Chamber Definition Files (CDF).

| Maintenance - 1ceadg1       3:57:28 PM         Import       Source File:         Import       Cancel         Steady State       25.0 C       50.7 Kft                                                                                                    | Insert the USB Flash Disk in the controllers USB<br>port and browse to the Maintenance Screen\File<br>Utilities Folder as shown on the left. |
|----------------------------------------------------------------------------------------------------|----------------------------------------------------------------------------------------------------|
| Select Source File - 1ceadg1 3:58:22 PM   Drive List USB Hard Disk   File List     THP_KFT_D     TP_KFT     File: TP_KFT   Select Cancel                                                                                                    | Select the chamber type TP_KFT from the<br>Chamber Setup Folder on the Setup Screen, the<br>reboot the controller as instructed.             |
| Setup - 1ceadg1       3:59:40 PM         Image: Setup - 1ceadg1       3:59:40 PM         Image: Setup - 1ceadg1       3:59:40 PM         Image: Setup - 1ceadg1       Available Options         Image: Setup - 1ceadg1       Available Options         Image: Setup - 1ceadg1       Available Options         Image: Setup - 1ceadg1       Available Options         Image: Setup - 1ceadg1       Available Options         Image: Setup - 1ceadg1       Image: Setup - 1ceadg1         Image: Setup - 1ceadg1       Image: Setup - 1ceadg1         Image: Setup - 1ceadg1       Image: Setup - 1ceadg1         Image: Setup - 1ceadg1       Image: Setup - 1ceadg1         Image: Setup - 1ceadg1       Image: Setup - 1ceadg1         Image: Setup - 1ceadg1       Image: Setup - 1ceadg1         Image: Setup - 1ceadg1       Image: Setup - 1ceadg1         Image: Setup - 1ceadg1       Image: Setup - 1ceadg1         Image: Setup - 1ceadg1       Image: Setup - 1ceadg1         Image: Setup - 1ceadg1       Image: Setup - 1ceadg1         Image: Setup - 1ceadg1       Image: Setup - 1ceadg1         Image: Setup - 1ceadg1       Image: Setup - 1ceadg1         Image: Setup - 1ceadg1       Image: Setup - 1ceadg1         Image: Setup - 1ceadg1       Image: Setup - 1ceadg1 | Browse to the Chamber Setup Folder on the<br>Setup Screen, select the new CDF file, and then<br>reboot the controller as instructed.         |

| Setup - 1ceadg1<br>Calibration\Altitude\<br>Altitude Value<br>Altitude Key                                                   | ∎<br>0<br>5BC1652F                                                           | Check the Setup\Calibration\Alt folder and to<br>make sure that the Altitude Value is set to 0.<br>You may need to re-enter the Altitude Key<br>(Pressure Feature Registration) value to access<br>this screen. |
|----------------------------------------------------------------------------------------------------|------------------------------------------------------------------------------|----------------------------------------------------------------------------------------------------|
| Description: Help is not ava                                                                                                 | ilable for this item.                                                        |                                                                                                    |
| Change<br>Alarm, Multiple Alarms                                                                                             | 25.0 C Off Kft                                                               |                                                                                                    |
| Setup - 1ceadq1                                                                                                    | 3:56:30 PM 📓                                                                 | Setup the Analog Input                                                                                                    |
| Calibration\Input\High Res\/<br>High Eng. Scale<br>Low Eng. Scale<br>High Volts Scale                                        | Analog 1\<br>1000.00<br>0.00<br>5.000<br>0.000                               | Browse to the Setup Screen and Open the<br>Calibration\Input\High Res\Analog1\ Folder and<br>adjust to the appropriate High Engineering and<br>Low Engineering Scale for your transducer                        |
| Low Volts Scale                                                                                                    | U.UUU<br>Torr-Kft                                                            | output in units of Forr.                                                                                                    |
| Description: High Engineering Sacle is the<br>maximum value to scale this input to<br>Change<br>Steady State 25.0 C 50.7 Kft |                                                                              | Scroll to the bottom of the screen and set the Type to Torr-Kft. as shown on the left.                                                                                                    |
| Setup - 1ceadg1                                                                                                    | 3:55:45 PM 📓                                                                 | Setup the pressure channel as shown at the left.                                                                                                    |
| CH2 Sensor Select                                                                                                    | 130                                                                          |                                                                                                    |
| Pressure Offset (b)                                                                                                    | 0.00                                                                         |                                                                                                    |
| High Alarm, Channel 2                                                                                                    | 100.00                                                                       |                                                                                                    |
| Low Alarm, Channel 2                                                                                                    | 0.00                                                                         |                                                                                                    |
| Change Steady State                                                                                                    | eter to assign the<br>r for this Channel.<br>sensor list.<br>25.0 C 50.7 Kft |                                                                                                    |

|                                           | 1                                                        |
|-------------------------------------------|----------------------------------------------------------|
| Setup - 1ceadg1 3:53:50 PM 📱              | Check the Output 18 control Type,                        |
| Special Europions) Output 18 Control Type |                                                          |
| Back                                      |                                                          |
| Available Options                         |                                                          |
| Vent                                      |                                                          |
| Boost Cool                                |                                                          |
|                                           |                                                          |
|                                           |                                                          |
|                                           |                                                          |
|                                           |                                                          |
|                                           |                                                          |
|                                           |                                                          |
| Accept Cancel                             |                                                          |
| Steady State 25.0 C 50.7 Kft              |                                                          |
|                                           |                                                          |
|                                           |                                                          |
| Main - 1ceadg1 3:55:03 PM 📓               | And finally, go to the Main screen using the Main        |
| rChan, 1 - Temp, C rChan, 2 - Press, Kft  | button and verify the units of display.                  |
| Setpoint Setpoint                         |                                                          |
|                                           |                                                          |
|                                           |                                                          |
|                                           |                                                          |
|                                           |                                                          |
| Temp.C   Press.Kft                        |                                                          |
| artural artural                           |                                                          |
| Accual                                    |                                                          |
|                                           |                                                          |
|                                           |                                                          |
|                                           |                                                          |
|                                           |                                                          |
| Steady State 25.0 C 50.7 Kft              |                                                          |
| Events - 1ceadg1                          | The Raw Reading for the Analog Voltage input             |
|                                           | and the scaled value in Kft. can be verified in the      |
| High Res Analog                           | Events\High Res Analog folder against the                |
|                                           | spreadshaat;                                             |
| Analog Input Raw Reading Scaled           |                                                          |
| PTD 1 (obres) 109 730 24 992              |                                                          |
| RTD 2 (ohms) 109,730, 24,992              | Synergy Controller Forr to Altitude conversion Rev B.xls |
| Analog 1 (volts) 0.400, 50.651            |                                                          |
| Analog 2 (volts) 1.000, 2.000             |                                                          |
| Analog 3 (volts) 2.000, 40.000            |                                                          |
| Analog 4 (volts) 3.000, 60.000            |                                                          |
| TC1 (microvolts) 0, 0.000                 |                                                          |
| 1C2 (microvolts) 0, 0.000                 |                                                          |
| Chamber Off 25.0.C 50.7.Kft               |                                                          |
|                                           |                                                          |

### Synergy Controller

### **Application Note 116**

February 2017, Revision A

Tidal Engineering Corporation © 2017

| 🛛 Microsoft Excel - Syn                                                                                                    | ergy Controller Torr      | When 0.40 volts is entered, the calculated value |       |                    |
|----------------------------------------------------------------------------------------------------|---------------------------|--------------------------------------------------|-------|--------------------|
| Elle Edit View Insert Format Iools Data Window Help - 🗗 for Torr and feet are 80 and 50561 (50.7 Kft.) as                                                                                                    |                           |                                                  |       |                    |
| * × shown at the left                                                                                                    |                           |                                                  |       |                    |
| i 🗅 💕 🖬 🖪 🔒 🗇                                                                                                    | 💁 🗳 👯 🖌 🖻                 | 🝼   🤊 -   Σ -                                    | · 🛍 🍟 | shown at the left. |
| ] Arial • 10 •   B   三 三 三 國   譯   加 • 🛕 • 🙄                                                                                                    |                           |                                                  |       |                    |
| 🔢 🖄 🖄 🐼 🖡 🔂 🛛 🔀 🖏 🖓 🦓 🖓 🖓 🖓 🖓 🖓 🖓 🖓 🖓 🖓 🖓 🖓 🖓 🖓                                                                                                    |                           |                                                  |       |                    |
| C34 🔻 🏂                                                                                                    |                           |                                                  |       |                    |
| A B                                                                                                    | C D                       | E                                                | F  🗖  |                    |
|                                                                                                    | alt (calc)                |                                                  |       |                    |
| 32                                                                                                    | (Torr) NOAA               | Volts                                            |       |                    |
| 33 Enter Torr Here>                                                                                                    | 80.0000 5065              | 1 0.40                                           |       |                    |
| 34                                                                                                    |                           |                                                  |       |                    |
| 35                                                                                                    | Volto Torr                | feet                                             |       |                    |
| 36 Enter Volts Here> 0.40 80 50651                                                                                                    |                           |                                                  |       |                    |
| 37                                                                                                    |                           |                                                  |       |                    |
| 38                                                                                                    | feet Torr                 | Volts                                            |       |                    |
| 39 Enter Feet Here>                                                                                                    | <mark>⊳ 50651.00 8</mark> | 0 0.40                                           | ~     |                    |
| H → H Sheet1 / Sheet2 / Sheet3 / C III >                                                                                                    |                           |                                                  |       |                    |
| $b_{	ext{Zaw}} \star b_{	ext{L}}$   AutoShapes $\star \times \infty$ $har in Contract All (c_{	ext{L}} ) and c_{	ext{L}} (c_{	ext{L}} ) c_{	ext{L}} c_{	ext{L}} c_$ |                           |                                                  |       |                    |
| Ready NUM                                                                                                    |                           |                                                  |       |                    |

#### Notes:

1. The convention for Synergy Controller CDF files is that THP\_KFT and TP\_KFT CDFs are for full sized controllers including Synergy Micro, Synergy Micro 2, Synergy Quattro and Synergy Nano TE1858-4 (Expanded mode versions). NANO\_THP\_KFT and NANO\_TP\_KFT are for the standard ¼ DIN Versions (the TE1858-1, TE1858-3, and TE1858-3).

2. KFT capabilities are available on controller versions 2\_8\_6\_Build\_683 and newer. Contact the factory for information regarding upgrades.

3. Contact Tidal Engineering for the spreadsheets, CDF files, and the CFG files described in this application note.

4. Different Chamber Definition Files (CDF) are required because the Altitude/Pressure channel loop direction is inverted when we switch from Torr to KFt. because altitude is inversely related to pressure.

5. The Synergy Controller implements the Torr to Kft. conversion algorithm from noaa.gov as follows:

### Synergy Controller

### **Application Note 116**

February 2017, Revision A

Tidal Engineering Corporation © 2017

The Synergy Controller implements the Torr to Kft. conversion algorithm from noaa.gov follows:

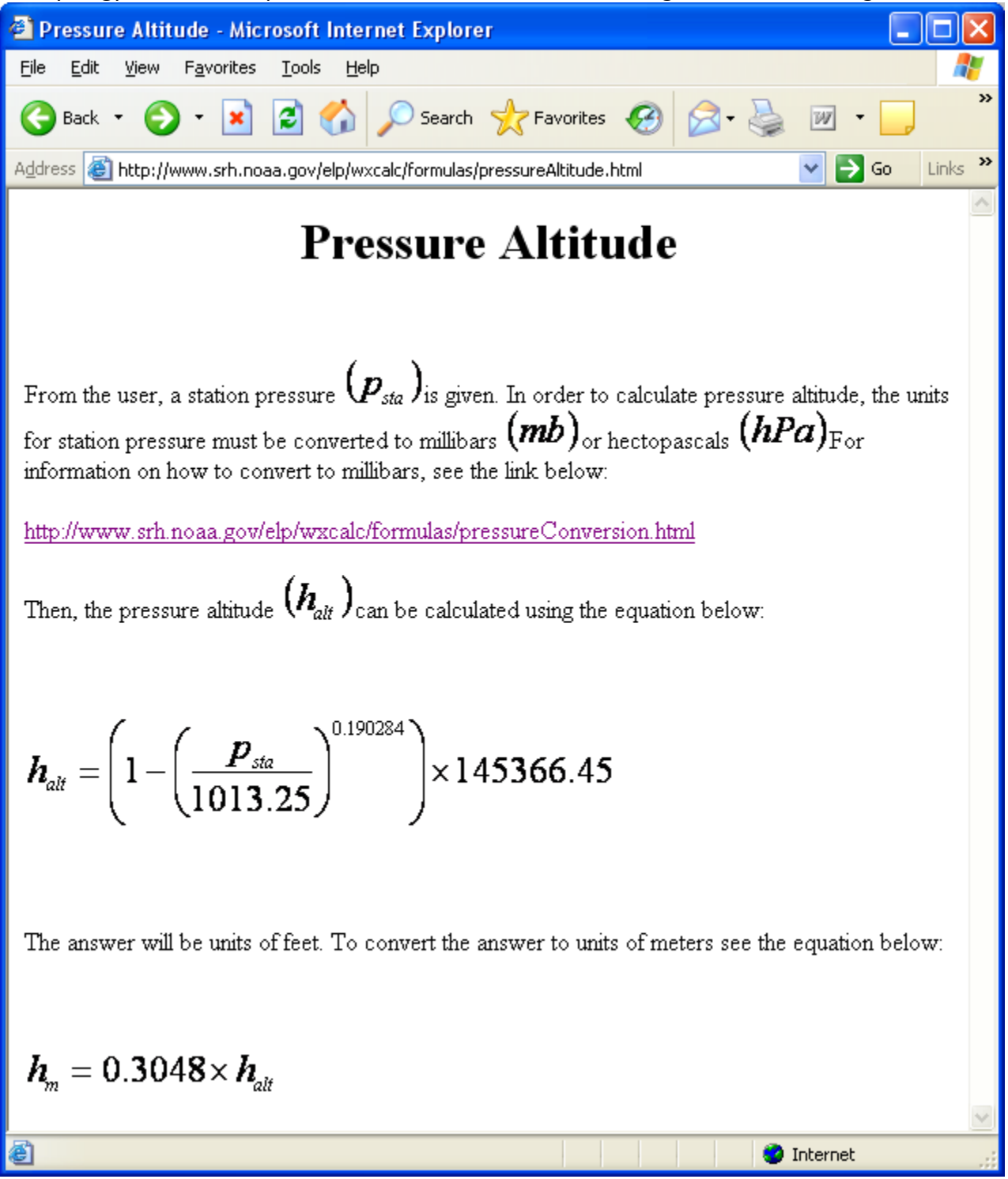

### **Application Note 116**

Tidal Engineering Corporation © 2017

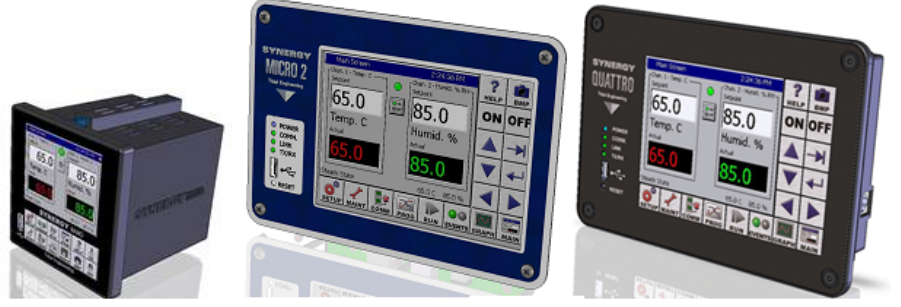

#### About the Synergy Controller Family

Tidal Engineering's Synergy Controllers; the ¼ DIN Synergy Nano, the Synergy Micro 2, and the Synergy Quattro provide state-of-the-art usability and connectivity for environmental test control and data acquisition. They combine the functions of a chamber controller and a data logger and are designed to improve test efficiency by supporting both factory automation and test and measurement protocols and standards.

Synergy Controller feature highlights includes:

- ➔ Color touch screen
- → Ethernet, RS-232 and GPIB communications
- → Built in 100 MB Data logger with USB drive support
- → Data Acquisition, up to 64 T-type thermocouples (Optional)
- → Built-in Web Server for remote control; WebTouch Remote ™
- → Compatible with Synergy Manager for PC based control, monitoring and programming.
- → Built-in FTP Server for factory automation and test and measurement applications

For more information regarding these controllers please see the full Synergy Controller Technical Manual on our website at <u>http://www.tidaleng.com/synergy.htm</u>

#### **About Tidal Engineering**

Headquartered in Randolph, NJ, Tidal Engineering Corporation has been designing and building awardwinning embedded hardware and software for test and measurement and data acquisition applications since 1992. The company is recognized for technical expertise in such areas as Embedded IEEE 488, and turnkey SCADA (Supervisory Control and Data Acquisition) systems.

> Tidal Engineering Corporation 2 Emery Avenue Randolph, NJ 07869 Tel: (973) 328-1173 Fax: (973) 328-2302 www.TidalEng.com info@tidaleng.com

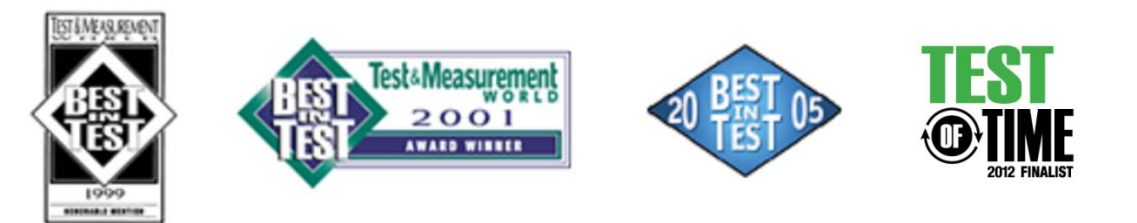